### ×III LATVIJAS SKOLU JAUNATNES DZIESMU ™ DEJU SVĒTKI

## PAMĀCĪBA KOLEKTĪVU VADĪTĀJIEM

Datu ievade sistēmā - https://dati.nacgavilet.lv/

- Slēgta sistēma dati.nacgavilet.lv
- Piekļuve, izmantojot vienoto pieteikšanās moduli (VPM) jeb "Latvija.lv"
  - Piekļuves tiesības sistēmai:
  - o pašvaldību koordinatoriem;
  - kolektīvu vadītājiem;
  - nozaru ekspertiem;
  - o svētku organizatoriem;
  - o atbildīgajiem dienestiem

| elD                              | 👔 eParaksts                        | eParaksts mobile |  |
|----------------------------------|------------------------------------|------------------|--|
| Identifikācija ar kvalificētu el | lektroniskās identifikācijas līdze | kli              |  |
| () SMART-ID                      | Other EU<br>countries              |                  |  |
|                                  |                                    |                  |  |
| ldentifikācija ar banku identi   | fikācijas līdzekli                 |                  |  |

### Sistēmas privātuma politika.

### Skolu jaunatnes dziesmu un deju svētku datu pārvaldes informācijas sistēmas privātuma politika

#### Vispārīgie noteikumi

1. Personas datu apstrādes pārzinis ir Valsts izglītības attīstības aģentūra (turpmāk – VIAA), nodokļu maksātāja reģ. Nr.90001800413, adrese: Vaļņu iela 1, Rīga, LV-1050, tālrunis: +371 67814322, e-pasts: info@viaa.gov.lv. Personas datu aizsardzības speciālista kontaktinformācija: e-pasts: das@viaa.gov.lv

2. Privātuma politikas mērķis ir sniegt fiziskai personai – datu subjektam informāciju par VIAA veikto personas datu apstrādi datu bāzē https://dati.nacgavilet.lv (turpmāk – datu bāze), proti, nolūkiem un tiesisko pamatu, apstrādājamo personas datu apjomu, par to, kādos gadījumos dati tiek izpausti, datu glabāšanas termiņiem, datu aizsardzību, kā arī informēt Jūs par Jūsu tiesībām un pienākumiem.

3. VIAA nodrošina personas datu konfidencialitāti un ir īstenojusi atbilstošus tehniskos un organizatoriskos pasākumus personas datu aizsardzībai no nesankcionētas piekļuves, pretlikumīgas apstrādes vai izpaušanas, nejaušas pazaudēšanas, izmainīšanas vai iznīcināšanas.

4. VIAA neveic profilēšanu, t.sk. automatizētu lēmumu pieņemšanu.

5. VIAA nenodod Jūsu personas datus ārpus Eiropas Savienības dalībvalstīm.

lepazinos un piekrītu

# Kolektīva vadītāja personas kartīte - datu bāzē augšā labajā pusā jāizvēlas savs profils.

| ID Datubāze            |   |          |                   | 🗶 Ernesto Ran 🕑 ziet |
|------------------------|---|----------|-------------------|----------------------|
| 🟫 Kolektīvi Dalībnieki |   |          |                   |                      |
| Kolektīvi              |   |          |                   |                      |
| Pašvaldība:            |   | Nozare:  | Meklēt nosaukumā: |                      |
| Izvēlies               | • | Izvēlies |                   |                      |
| Atlasīt kolektīvus     |   |          |                   |                      |

### Lai ievadītu informāciju par sevi, jāspiež «Labot dalībnieka datus»

#### Ernesto Ron

| ādīt paroli: Parole atkārtoti: |              | NON               | registracija@nacgavilet.lv |  |
|--------------------------------|--------------|-------------------|----------------------------|--|
|                                | ādīt paroli: | Parole atkārtoti: |                            |  |
|                                |              |                   |                            |  |
|                                |              |                   |                            |  |

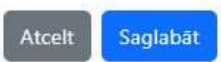

X

### Jāaizpilda visas četras sadaļas no personas kartītes

### 1) Personas dati

| Personas dati Fotogrāfija Kolektīvi Citi dati                                                                                            |
|----------------------------------------------------------------------------------------------------|
| Vārds:                                                                                                    |
| Ernesto                                                                                                    |
| Ja personai ir divi vārdi, tos raksta vienu aiz otra, nelietojot pieturzīmes. Piem., Ieva Anna.<br>Uzvārds:                              |
| Ron                                                                                                    |
| Dubultuzvārda gadījumā tā daļas savieno ar defisi. Piem., Kalniņa-Liepiņa.                                                               |
| Personas kods:                                                                                                    |
| 190300-13456                                                                                                    |
| Dzimšanas datums:                                                                                                    |
| 16.10.1985.                                                                                                    |
| Vispirms norāda dienas kārtas skaitli, tad mēnesī un gadu, liekot punktu aiz katras ciparu grupas. Piem., 31.01.2008.<br>Tālruna numurs: |
| +371 - 28632283                                                                                                    |
| Nepilngadīgajiem – vecāka numurs, pilngadīgajiem – dalībnieka numurs. Norāda tikai ciparus bez atstarpēm, defisēm un iekavām.            |
| E-pasta adrese:                                                                                                    |
| registracija@nacgavilet.lv                                                                                                    |
| Nepilngadīgajiem — vecāka e-pasts, pilngadīgajiem — dalībnieka e-pasts.<br>Vecāka vārds, uzvārds                                         |
|                                                                                                    |

### 2) Fotogrāfija

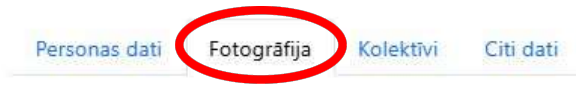

Fotogrāfija:

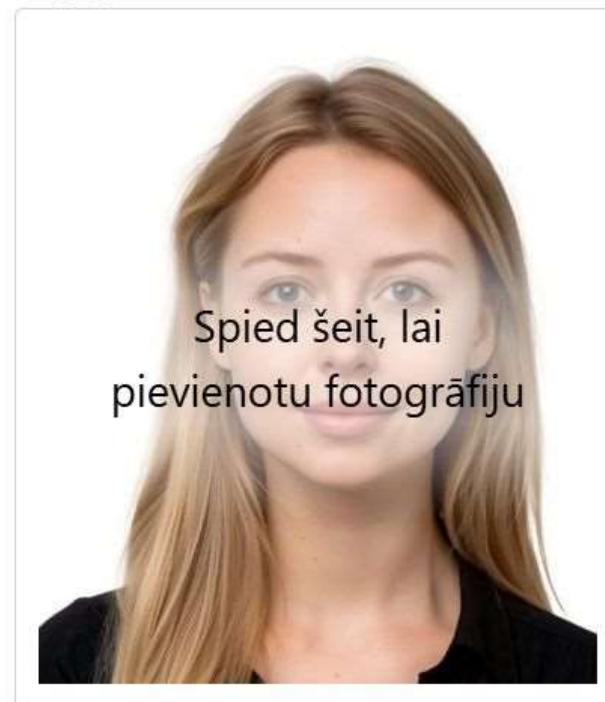

Attēlā jābūt pretstatā kamerai nofotogrāfētai sejai uz gaiša vienmērīga fona.

- Minimālais attēla malu izmērs ir 568x664 px.
- Maksimālais faila izmērs ir 2MB.
- · Faila formāts: JPG.

3) Kolektīvi

### Jāpievieno visi kolektīvi, kuros darbojas un jāizvēlas prioritāro\*

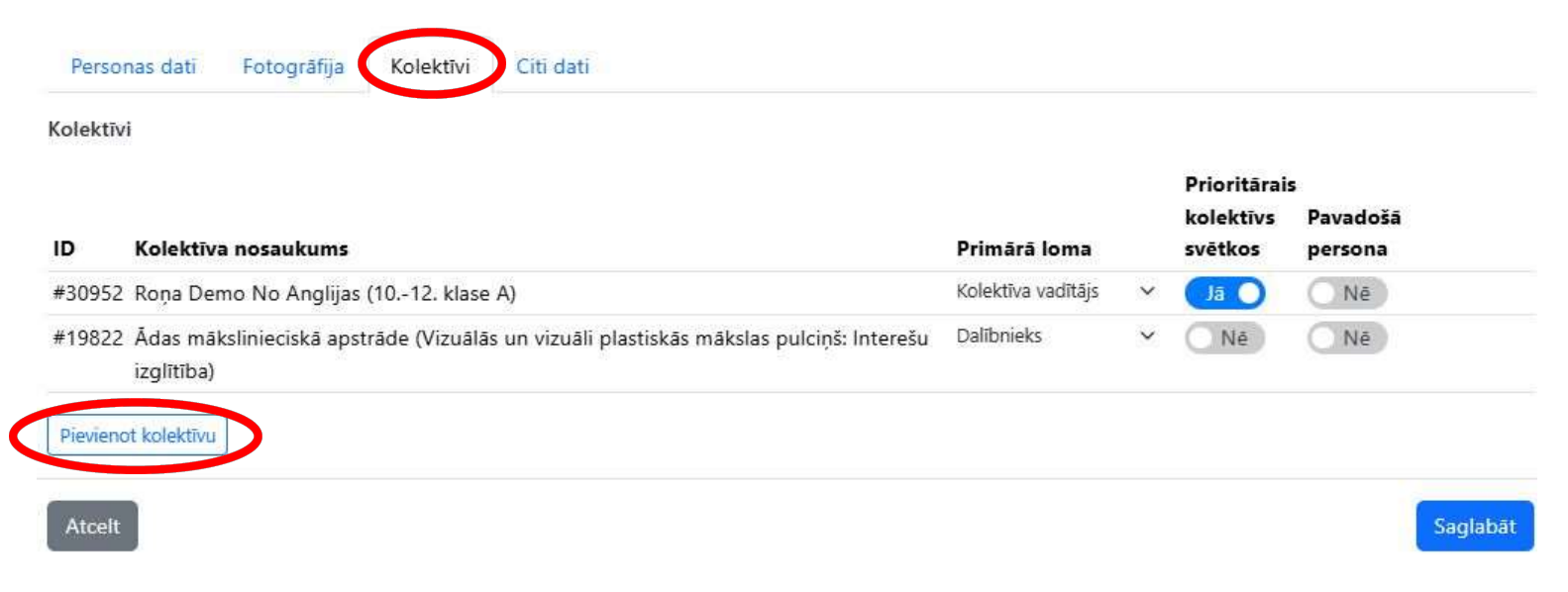

\*Prioritārais kolektīvs ir automātiski tautas deju kolektīvs vai pārējām nozarēm - tas kolektīvs, kādu kolektīva vadītājs vēlas redzēt uz savas dalībnieka kartes.

### 4) Citi dati – Ēdināšana

| Personas dati Fotogrāfija Kolektīvi Citi dati |   |
|-----------------------------------------------|---|
| Ēdināšana:                                    |   |
| Parastā ēdienkarte                            | - |
| ✓ Parastā ēdienkarte                          |   |
| Veģetārā ēdienkarte                           |   |
| Bezglutēna diēta (ar ārsta zīmi)              |   |
| Bez piena diēta (ar ārsta zīmi)               |   |

# Dalībnieku un pavadošo personu anketu datu ievadīšana sistēmā

### Datu bāzē jāspiež poga <u>«Atlasīt kolektīvus»</u>

| olektīvi   |   |          |   |                   |  |
|------------|---|----------|---|-------------------|--|
| ašvaldība: |   | Nozare:  |   | Meklēt nosaukumā: |  |
| Izvēlies   | • | Izvēlies | • |                   |  |

### Jāizvēlas atbilstošo kolektīvu un jāspiež uz aktīvā kolektīva nosaukuma

| Kolektīvi                               |        |          |   |                   |                                             |                          |                               |
|-----------------------------------------|--------|----------|---|-------------------|---------------------------------------------|--------------------------|-------------------------------|
| Pašvaldība:                             |        | Nozare:  |   | Meklēt nosaukumā: |                                             |                          |                               |
| Izvēlies                                | *      | Izvēlies | * |                   |                                             |                          |                               |
| Atlasīt kolektīvus                      |        |          |   |                   | Kol. vadītājs                               | Dalībnieki<br>akt./dekl. | Nozare                        |
| #30952 Roņa Demo No An<br>1012. klase A | glijas |          |   |                   | Ernesto Ron<br>(registracija@nacgavilet.lv) | 1/7                      | Mūsdienu<br>deju<br>kolektīvi |

### Kolektīva kopsavilkumā var aplūkot pievienoto dalībnieku skaitu, jāspiež «skatīt šeit»

| Pašvaldība: Diaspora                                  |
|-------------------------------------------------------|
| Kultūrvēsturiskais novads: Diaspora                   |
| Nozare: Mūsdienu deju kolektīvi                       |
| Kolektīva iedalījums: 1012. klase A                   |
| Koordinators: Ernests Ronis                           |
| Kolektīva vadītājs: Ernesto Ron                       |
| Papildu kolektīva vadītājs: -                         |
| Pilns kolektīva nosaukums: Roņa Demo No Anglijas      |
| Kolektīva īsais nosaukums: Roņa Demo No Anglijas      |
| lestāde(s):                                           |
| <ul> <li>VISC (Vidējās izglītības iestāde)</li> </ul> |
| Bērnu skaits zēni/meitenes: 3 / 3                     |
| Pieaugušo skaits (kopā ar vadītāju): 1                |
| Dalībnieku skaits kopā: 7                             |
| Pievienotie dalībniek: 1 (skatīt šeit 👉)              |
| Dibināšanas gads:                                     |
| Dalības reize svētkos:                                |
| Apraksts (līdz 500 rakstzīmēm):                       |
| Funkcionālie traucējumi: Nē                           |
|                                                       |

Specifiska diēta: Nē

|                                                                   | atus            |                                                     |                |                    |                             | - Pievienot jaunu dalibnieku                                             |
|-------------------------------------------------------------------|-----------------|-----------------------------------------------------|----------------|--------------------|-----------------------------|--------------------------------------------------------------------------|
| leklēt pēc vārda un uzvārda                                       | vai tālruņa nur | nura:                                               |                |                    | Loma:                       |                                                                          |
|                                                                   |                 |                                                     |                |                    | Visas Iomas                 |                                                                          |
| ozare:                                                            |                 | Pašvaldība:                                         |                | Kolektīvs:         |                             |                                                                          |
| visas nozares                                                     |                 | Visas pašvaldības                                   | *              | #30952 Roņa Demo N | lo Anglijas (1012. klase A) | *                                                                        |
| Atlasit dalibniekus                                               |                 |                                                     |                |                    | 🖾 E                         | ksportēt 🔹 🕽 Atlasīts <b>1</b> no 1                                      |
| Colektīva vadītājs (1)                                            |                 |                                                     |                |                    | E E                         | ksportēt ▼ Atlasīts 1 no 1                                               |
| Adasit dalibniekus<br>Golektīva vadītājs (1)<br>ID Vārds, uzvārds | Kole            | ektīvi                                              |                |                    | Pievienc                    | Atlasīts 1 no 1<br>Atlasīts 5 no 1                                       |
| olektīva vadītājs (1)<br>D Vārds, uzvārds<br>#31748 Ernesto Ron   | Kole<br>• R     | <b>ektīvi</b><br>koņa Demo No Anglijas (1012. klase | A)   Kolektīva | vadītājs           | Pievienc<br>21.04.20        | Atlasīts 1 no 7<br>Atlasīts 1 no 7<br>Atlasīts 2 no 7<br>Atlasīts 2 no 7 |

### Atveroties Dalībnieku saraksta skatam, var redzēt visus kolektīva dalībniekus. Ja grib pievienot jaunus dalībniekus, jāspiež <u>«Pievienot jaunu dalībnieku»</u>

### Kartītē "Jauns dalībnieks" jāievada dati par katru dalībnieku:

- Vārds
- Uzvārds
- Dzimšanas datums
- Personas kods
- Bērniem vecāku, bet pieaugušajiem savs tālruņa numurs
- Bērniem vecāku, bet pieaugušajiem- savs e-pasts
- Kolektīvs (no saraksta)
- Loma (no saraksta)
- Prioritārais kolektīvs svētkos
- Fotogrāfija
- Ēdināšanas informācija

| Jauns dalībnieks ×                                                                                                    |
|----------------------------------------------------------------------------------------------------|
| Vārds:                                                                                                    |
| leva 🗸                                                                                                    |
| Ja personai ir divi vārdi, tos raksta vienu aiz otra, nelietojot pieturzīmes. Piem., Ieva Anna.                                  |
| Uzvārds:                                                                                                    |
| Saulite 🗸                                                                                                    |
| Dubultuzvārda gadījumā tā daļas savieno ar defisi. Piem., Kalniņa-Liepiņa.                                                       |
| Personas kods:                                                                                                    |
| 121212-12345                                                                                                    |
| Dzimšanas datums:                                                                                                    |
| 12.12.2012.                                                                                                    |
| Vispirms norāda dienas kārtas skaitli, tad mēnesi un gadu, liekot punktu aiz katras ciparu grupas. Piem., 31.01.2008.            |
| Tālruņa numurs:                                                                                                    |
| +371 - 2233445                                                                                                    |
| Nepilngadīgajiem – vecāka numurs, pilngadīgajiem – dalībnieka numurs. Norāda tikai ciparus bez atstarpēm, defisēm<br>un iekavām. |
| E-pasta adrese:                                                                                                    |
| Ilze.saulite@gmail.com                                                                                                    |
| Nepilngadīgajiem – vecāka e-pasts, pilngadīgajiem – dalībnieka e-pasts.                                                          |
| Vecāka vārds, uzvārds                                                                                                    |
| Ilze Saulite 🗸                                                                                                    |
| _                                                                                                    |
| Atcelt                                                                                                    |

- Dalībnieka fotogrāfiju kolektīva vadītājs augšupielādē sistēmā no datora
- Augšupielādējot fotogrāfiju, sistēma to automatizēti pārbaudīs
- Ja kādi parametri būs būtiski nepareizi, fotogrāfija netiks pieņemta
- Attēlus būs iespējams apstiprināt vai noraidīt arī manuāli.

| leva Saulīte        | ×                                                                                                    |
|---------------------|----------------------------------------------------------------------------------------------------|
| Fotogrāfija:        | Attēlā jābūt pretstatā kamerai nofotogrāfētai sejai uz gaiša<br>vienmērīga fona.<br>• Minimālais attēla malu izmērs ir 568x664 px.<br>• Maksimālais faila izmērs ir 2MB.<br>• Faila formāts: JPG. |
| Atcelt Soli atpakaļ | Turpināt                                                                                                    |

- Fotogrāfijas vadlīnijas
- Fotogrāfēšanai var izmantot mobilo tālruni
- Bildes proporcija 3:4 (vertikāla)
- Personas sejai jābūt centrā, nav aizsegta ar cepuri utt.
- Gaišs, vienmērīgs fons, bez rakstiem un ēnām (ieteicams uz gaišas sienas fona)
- Skatiens vērsts kamerā, galva taisna, acis vaļā, mute aizvērta
- Attēlā nav citas personas un/vai priekšmeti
- JPG formātā
- Vismaz 500 KB, lai var nodrošināt nepieciešamo izšķirtspēju

### Dalībnieka profilam jāpievieno visi vecāku anketā minētie kolektīvi, atzīmējot prioritāro.

| Ľ | zvēlies kolektīvu                                                                                                  | × |
|---|----------------------------------------------------------------------------------------------------|---|
|   | Izvēlies                                                                                                    | • |
| - | Ventspils                                                                                                    |   |
|   | $\checkmark$                                                                                                    |   |
|   | #27139 Mākslu izglītības komptences centra "Ventspils Mūzikas vidusskola" stīgu kamerorķestris                     |   |
|   | #26229 MIKC Ventspils Mūzikas vidusskolas 412. klašu koris "Nošu planētas" (512. klašu:<br>Profesionālā izglītība) |   |
|   | #2319 Ventspils 2.pamatskolas 49.klašu koris (49. klašu)                                                           |   |
|   | #2324 Ventspils 4. vidusskolas 38. klašu meiteņu koris "Laudate" (Cits (atšifrēt): 38.kl. meiteņu<br>koris)        | 1 |

Iespēja meklētājā ierakstīt atslēgas vārdu un ātri no saraksta atrast vajadzīgo kolektīvu.

| lzvē | ēlies kolektīvu                                                          | × |
|------|--------------------------------------------------------------------------|---|
| Izv  | ēlies                                                                    | · |
| Dzir | rnas                                                                     |   |
| ~    |                                                                          |   |
| ;    | #27548 Agra Daņiļeviča deju skola "Dzirnas" 1BC SAG (12. klase)          | Н |
| -    | #27549 Agra Daņiļeviča deju skola "Dzirnas" 2B SAG (12. klase)           | I |
| ÷    | #27550 Agra Daņiļeviča deju skola "Dzirnas" 5AB (89. klase A un B)       |   |
|      | #26162 Agra Daņiļeviča deju skola "Dzirnas" 1A SAG (12. klase)           |   |
|      | #27542 Agra Daņiļeviča deju skola "Dzirnas" 1CB klase (34. klase A un B) |   |
|      | #27543 Agra Daniloviča doju skola "Dzirnas" 24 KL (5 _7 klaso A un R)    |   |

### Jāatzīmē dalībnieka prioritārais kolektīvs un jāizvēlas dalībnieka loma svētkos

| leva Saulīte |                            |              |   |                      |                |          |
|--------------|----------------------------|--------------|---|----------------------|----------------|----------|
| Kolektīv     | i                          |              |   | Prioritārais         |                |          |
| i<br>ID      | Kolektīva nosaukums        | Primārā loma |   | kolektīvs<br>svētkos | Pavadošā perso | na       |
| #30937       | 7 "Skaisto lietu darbnīca" | Dalībnieks   | ~ | Jā                   | Nē             |          |
| Pievieno     | ot kolektīvu               |              |   |                      |                |          |
| Atcelt       | Soli atpakaļ               |              |   |                      |                | Turpināt |

| leva Saulīte                                                                      |              |   |                           |               |     |  |
|-----------------------------------------------------------------------------------|--------------|---|---------------------------|---------------|-----|--|
| Kolektīvi                                                                         |              | / | Prioritārais<br>kolektīvs | s<br>Pavadošā |     |  |
| ID Kolektīva nosaukums                                                            | Primārā loma | / | svētkos                   | persona       |     |  |
| #30937 "Skaisto lietu darbnīca"                                                   | Dalībnieks   | ~ | Nē                        | Nē            |     |  |
| #27364 36.klases Sējas pamatskolas tautu<br>dejas kolektīvs "Ozolēni" (56. klase) | Dalībnieks   | Ľ | Jā                        | Nē            |     |  |
| Pievienot kolektīvu                                                               |              |   |                           |               |     |  |
| Atcelt Soli atpakaļ                                                               |              |   |                           | Turpi         | nāt |  |

### Jāpievieno dalībnieka ēdināšanas informācija

| Personas dati      | Fotogrāfija     | Kolektīvi | Citi dati |  |
|--------------------|-----------------|-----------|-----------|--|
| Ēdināšana:         |                 |           |           |  |
| Parastā ēdienkarte |                 |           |           |  |
| ✓ Parastā ēdienkar | rte             |           |           |  |
| Veģetārā ēdienk    | arte            |           |           |  |
| Bezglutēna diēta   | a (ar ārsta zīm | ii)       |           |  |
| Bez piena diēta (  | (ar ārsta zīmi) |           |           |  |

### Dalībnieka profila kopsavilkums

| leva Saulīte        |                                                                                                    | ×  |
|---------------------|----------------------------------------------------------------------------------------------------|----|
| Kopsavilkums        |                                                                                                    |    |
|                     | Vārds, uzvārds: leva Saulīte                                                                                                    |    |
| i                   | Dzimšanas datums: 12.12.2012.                                                                                                    |    |
|                     | Aizbildņa t.nr.: +371 2233445                                                                                                    |    |
|                     | E-pasta adrese: ilze.saulite@gmail.com                                                                                             |    |
|                     | Primārais kolektīvs: <b>Dalībnieks: #27364 36.klases Sējas</b><br>pamatskolas tautu dejas kolektīvs<br>"Ozolēni" (56. klase)(1/20) |    |
|                     | Citi kolektīvi: Dalībnieks: #30937 "Skaisto lietu<br>darbnīca"                                                                     |    |
|                     | Ēdināšana: Parastā ēdienkarte                                                                                                    |    |
|                     |                                                                                                    |    |
| Atcelt Soli atpakaļ | Saglaba                                                                                                    | āt |

### Reģistrācijas tehniskais atbalsts

- No 7.04. 31.05.2025. darbojas reģistrācijas tehniskais atbalsts;
- Tehnisku problēmu gadījumā jāraksta uz e-pastu registracija@nacgavilet.lv, pievienojot īsu problēmas aprakstu un, vēlams, ekrānšāviņu;
- Reģistrācijas procesa atbalsta tālrunis: 29484090